# 扩展设置-规则校验类

# 示例效果 实现步骤 附录

# 示例效果

导入的Excel数据包含三列:发生日期、借方余额和贷方余额。需要实现规则校验类,判断借方余额和贷方余额是否相等,若不相等,则校验不通过,产生提示信息。

#### 导入数据:

| G10 • : × ✓ fx |      |      |      |   |  |  |  |  |  |
|----------------|------|------|------|---|--|--|--|--|--|
| 登款測试 xlsx X    |      |      |      |   |  |  |  |  |  |
|                | A    | В    | С    | D |  |  |  |  |  |
| 1              | 发生日期 | 借方余额 | 贷方余额 |   |  |  |  |  |  |
| 2              | 3月1日 | 1000 | 1000 |   |  |  |  |  |  |
| 3              | 3月2日 | 3000 | 2000 |   |  |  |  |  |  |
| 4              |      |      |      |   |  |  |  |  |  |

### 实现步骤

- 1、参考插件开发指南和 Excel数据导入完整教程 中的演示绑定自定义 java类的导入模板,实现该类,并编译生成扩展包。
- 2、参考扩展包部署,部署该扩展包。
- 3、新建Excel导入模板,进行基本设置及列设置。

| 添加导入规则 |    | ● 上传Excel补录模板: | 选择文件 未选择任何文件 上传                                            |  |
|--------|----|----------------|------------------------------------------------------------|--|
| 名称*    | 操作 |                | 当前模板文件: <无>                                                |  |
| 导入规则1  | 圃  | ○ 绑定电子表格:      | 选择资源 清空                                                    |  |
|        |    | 基本设置 列设置 扩展设置  |                                                            |  |
|        |    | 数据源: *         | 回写1 ~                                                      |  |
|        |    | 回写表: *         | DEFAULT.test V                                             |  |
|        |    | Sheet名称: *     | sheet1                                                     |  |
|        |    | 起始行: *         | ● 行号 2 ○ 出现字符 >                                            |  |
|        |    | 结束行: *         | <ul> <li>● 行号 2</li> <li>○ 出现字符</li> <li>○ 直到空行</li> </ul> |  |
|        |    | 异常处理规则:        | ● 回滾 ○ 继续执行                                                |  |
|        |    | 数据处理模式:        | ● 増量 ○ 全量                                                  |  |
|        |    | 主键冲突处理规则:      | ○ 更新 ● 作为异常处理                                              |  |
|        |    | 是否开启批量:        |                                                            |  |
|        |    | 移除空格:          | ● 是 ○ 否                                                    |  |
|        |    |                |                                                            |  |

| 添加导入规则 |    | ● 上传Fxcel补录模板:   | 选择文件 未选择 | 释任何文件 | 上传       |          |           |      |
|--------|----|------------------|----------|-------|----------|----------|-----------|------|
| 名称*    | 操作 | C TICKCON SCIENC | 当前模板文件:  | <无>   |          |          |           |      |
| 导入规则1  | 1  | ○ 绑定电子表格:        |          |       |          | 选择资源 清空  |           |      |
|        |    | 基本设置列设置扩展设置      |          |       |          |          |           |      |
|        |    | 字段名称             | 字段类型     | 主键    | 允许空值     | 绑定输入     |           | 校验设置 |
|        |    | date             | DATETIME |       | <b>~</b> | 绑定Excel列 | ✔ 列号: A ✓ | 设置   |
|        |    | dk               | INT      |       | <b>~</b> | 绑定Excel列 | ✔ 列号: B V | 设置   |
|        |    | jk               | INT      |       | <b>~</b> | 绑定Excel列 | ✔ 列号: C V | 设置   |

#### 4、切换到"扩展设置",输入实现的规则校验类名称并保存。

| 添加导入规则 |    | ● 上传Excel补录模板: | 选择文件 未选择任何文件                  | 上传 |      |    |  |
|--------|----|----------------|-------------------------------|----|------|----|--|
| 名称*    | 操作 |                | 当前模板文件: <无>                   |    |      |    |  |
| 导入规则1  |    | ○ 绑定电子表格:      |                               |    | 选择资源 | 清空 |  |
|        |    | 基本设置 列设置 扩展设置  |                               |    |      |    |  |
|        |    | 规则验证类:         | smartbi.ext.DemoRuleValidator |    |      |    |  |
|        |    | SAIRXLYEX;     |                               |    |      |    |  |
|        |    |                |                               |    |      |    |  |
|        |    |                |                               |    |      |    |  |

5、打开该Excel导入规则,导入其中借方余额和贷方余额不相等的数据,提示"借贷不相等"。

## 附录

规则校验类代码:

```
package smartbi.ext;
import smartbi.daq.excelimport.IRuleValidator;
import smartbi.daq.excelimport.ImportFileConfig;
import smartbi.daq.excelimport.RowData;
import smartbi.daq.excelimport.RuleValidatorResult;
import smartbi.net.sf.json.JSONObject;
//
public class DemoRuleValidator implements IRuleValidator {
        @Override
        public RuleValidatorResult valid(JSONObject ruleConfig, RowData rowData, ImportFileConfig config)
                       throws Exception {
                if (rowData.getCell(1).equals(rowData.getCell(2)))
                       return new RuleValidatorResult();
                else
                        return new RuleValidatorResult(false,"");
        }
}
```

1、以上规则验证会使得系统配置界面的 校验设置 失效, 要想那个生效, 请继承smartbi.daq.excelimport.DefaultRuleValidator, 并在实 现类调用基类方法。

2、扩展包应该设置优先级: depends="DataImporter", 否则类找不到。